「Windows11のアップグレードの準備が完了しました」を非表示にする方法

Windows11 へのアップグレードの通知を消す

1. 「スタート」ボタンをクリックし、「設定」をクリックします。

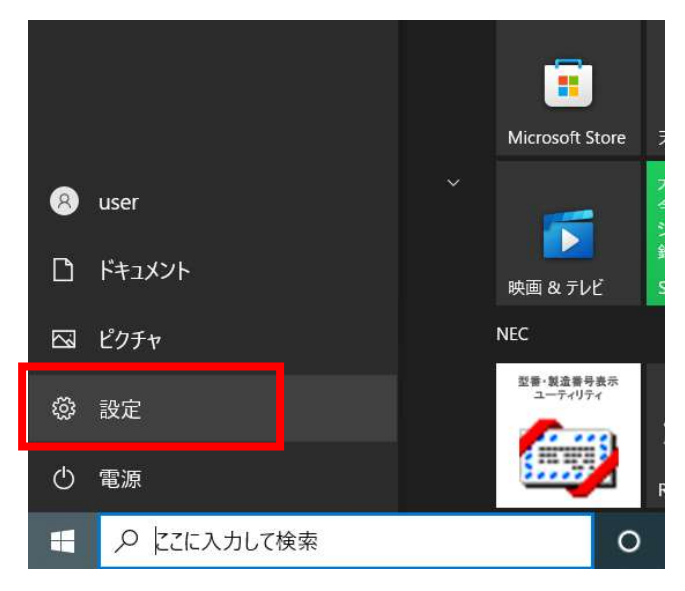

2. 「更新とセキュリティ」をクリックします。

| NTE<br>R<br>y                                              | <b>ISEF</b><br>–カル アカウント<br>インイン | Windows をよりいっそう<br>いくつかの簡単な選択を行うと、Micr<br>始めましょう 今はスキップ | <b>舌用できるよう(</b><br>osoft のフル機能を利 | ー<br><b>こなります</b><br>川用できるようになります。 |  |
|------------------------------------------------------------|----------------------------------|---------------------------------------------------------|----------------------------------|------------------------------------|--|
|                                                            | 設定の検索                            | ļ                                                       | Þ                                |                                    |  |
| <b>Π ΒΑΤΓΙ</b><br><sup>7</sup> ΑΖΤΛΑ<br><sup>7</sup> ΑΖΤΛΑ | サウンド、通知、電源                       | <b>デバイス</b><br>Bluetooth、プリンター、マウス                      | 電話<br>Android、il                 | Phone のリンク                         |  |
| <b>ネットワーク</b><br>Wi-Fi、機内                                  | とインターネット ダインターネット ビング モード、VPN    | 個人用設定<br>背景、ロック画面、色                                     | <b>アプリ</b><br>アンインストーの機能         | ール、既定値、オブション                       |  |
| <b>ス アカウント</b><br>アカウント、メ<br>族                             | -ル、同期、職場、家                       | 時刻と言語<br>音声認識、地域、日付                                     | グーム<br>Xbox Gam<br>信、ゲーム モ       | e Bar、キャプチャ、 配<br>ニード              |  |
| ● 簡単操作<br>ナレーター、拡                                          | 法鏡、ハイコントラスト                      | <b>検索</b><br>マイファイル、アクセス許可の検索                           | プライパシ-     場所、カメラ                | -<br>. マイク                         |  |
| 更新とセキ<br>Windows U<br>アップ                                  | <b>ユリテイ</b><br>pdate、回復、バック      |                                                         |                                  |                                    |  |

3. Windows Update の画面にて、「今は Windows10 の使用を継続します」をクリックします。

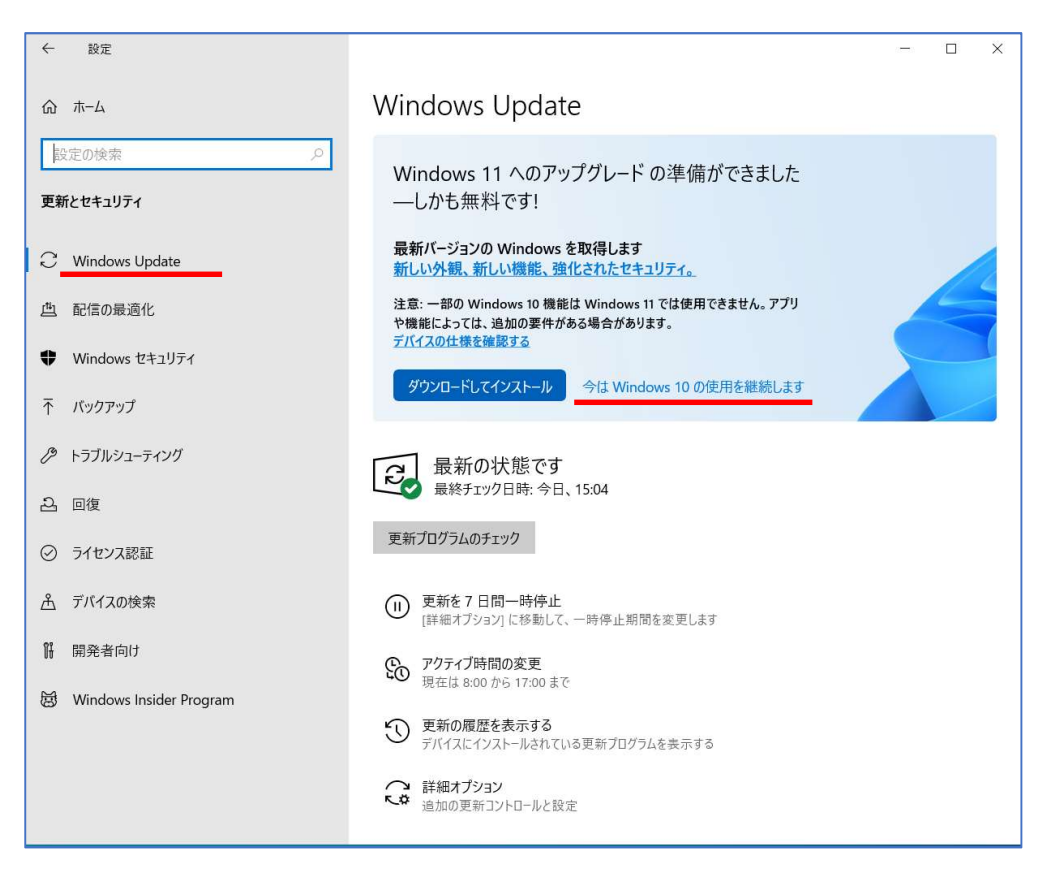

Windows11 へのアップグレードが保留され、Windows10 用のアップデートを検索してダウンロードを始めます。また、 Windows11 へのアップグレードの準備が完了しました」の通知も非表示となります。 非表示にした後に Windows11 ヘアップグレードする。

1. Windows Update の画面で「✔この PC で Windows11 を実行できます」の項目の「インストールの準備が完了したかどうかを確認する」をクリックします。

| ← 設定                      | - 0 X                                                                                             |
|---------------------------|---------------------------------------------------------------------------------------------------|
| ☆ ホーム                     | Windows Update                                                                                    |
| 設定の検索・ク                   | 最新の状態です<br>最終エック日時:今日、15:37                                                                       |
| 更新とセキュリティ                 | 更新プログラムのチェック                                                                                      |
| C Windows Update          |                                                                                                   |
| 些 配信の最適化                  | <ul> <li>更新を7日間一時停止</li> <li>[詳細オブション] に移動して、一時停止期間を変更します</li> </ul>                              |
| Windows セキュリティ            | アクライブ時間の変更         現在は 8:00 から 17:00 まで                                                           |
| ↑ バックアップ                  | 受新の履歴を表示する<br>デバイスにインストールされている更新プログラムを表示する                                                        |
| 🖉 トラブルシューティング             |                                                                                                   |
| ව 回復                      | <ul> <li>FFIRIN 7 ジョン・</li> <li>追加の更新コントロールと設定</li> </ul>                                         |
| ⊘ ライセンス認証                 |                                                                                                   |
| <u> </u> デバイスの検索          | この PC で Windows 11 を実行できます                                                                        |
| 開発者向け                     | おめでとうございます。お使いの PC は Windows 11 の最小システム要件を満たしています。具体的なお屈<br>け時期は、準備の都合上、変動する可能性があります。             |
| 😸 Windows Insider Program | 注意: 一部の Windows 10 機能は Windows 11 では使用できません。 アブリや機能によっては、追加の要件がある場合<br>があります。 <u>デバイスの仕様を確認する</u> |
|                           | インストールの準備が完了したかどうかを確認する                                                                           |
|                           | Windows 11 の詳細                                                                                    |
|                           |                                                                                                   |
|                           | 鼻系の面充プログラムに思えス法認えた欠! ですか2                                                                         |

Windows Update の検索が開始され、「Windows11 へのアップグレードの準備ができました」の表示が復活します。
 「ダウンロードしてインストール」ボタンをクリックすると、Windows11 のアップグレードが始まります。

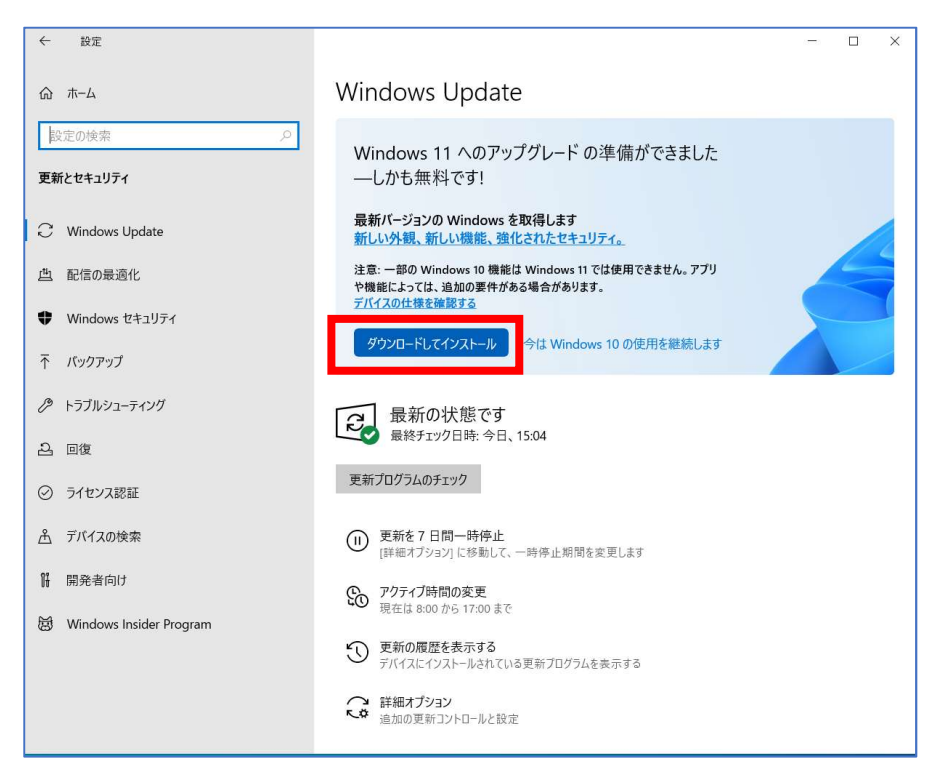